## 「Eメールによる予約確認連絡サービス」「携帯からの予約時間の確認」

携帯電話からの設定方法 ③ メニュー |11|| 当医院にアクセス 4 登録情報変更 Effect Cliobate Offecters 登録されている情報を変更 したい場合、ここをクリック 登録情報入力 登録情報変更確認 まずは 4 棬 登録情報変更確認 https://dn2.dent-svs.net/ueno/ 登録情報を変更 登録情報変更 メールアドレスを入力 る ログアウトする 登録情報を以下の ように変更します よろしければ、変 メールアドレスな とURLを入力して、当医院にアクセス! 2 へ どの登録情報を変 ご予約 終了する場合、 まちしければ、夏 更ポタンを押して ください。 **.**できます。 変更できましたら 確認ボタンを押し ·05/28(金)am10: パスワードを入力 ここをクリック 担当 : 治療内容: (i-mode、Vodafone live、EZweb、パソコン(IE5.5以上)に対応) メールアドレス てください。 xxxx@vvvv.co.id **レールアド** 予約確認 数日前 (半角) パスワードを 1日前 18時 00分に メールに通知する もう一度入力 QRコードに対応している携帯端末では、 バスワード 予約確認 予約直前 左の二次元コードを使用できます! 20分前 メールに通知する パスワード再入 (半角) その他情報 変更したい情報 QRコードは(株)デンソーウェーブの登録商標です 予約確認数日前 1 日前 18 時に メールに通知する に間違いがなけ 必ずメールに! 恋更 れば、クリック メール に通知する 現在、電話連絡には対応していませんの 予約確認 予約直前 <sup>30</sup>分前に ここで、あなたの予 パスワードを変更しても確認画面には表示さ で、メールを選択して メール に通知する 2 認証 れません 患者番号とパスワードにより、あなたであることを認証します ください。 約の一覧を確認する その他情報 メール に通知する 登録情報変更完了 ことができます。 ログイン ようこそ 確謬 変更したい情報を入 変更を完了しまし 力したら、クリック た。 変更結果をメール 診察券に書かれて クリック ここをクリック ようこそ! にて送信します。 いる番号を入力 4 3^ 様 予約確認の通知が不要の場合は、「なし」を選 - ヘ 庠 み バスワー 択してください。 まず最初に. 予約確認の通知をして欲しい場合、 <u>「メールアドレ</u> ス」を設定してく ださい パスワードを入力 パスワードを変更しない場合は、パスワードを 入力し直す必要はありません。 その日時・連絡先を設定してくだ 上記項目以外は、変更できません。他の情報 変更結果がメールで送信されます。 次回から、そのメールに記述されているURL の変更が必要な場合は、来院の際に、連絡し 患者番号とパスワード にてログインできます。 さい。 てください を入力したら、クリック なお、連絡先は必ず「メール」 この表示が無い場合 (既にメールアドレスを 初期パスワードは生年月日になっており 登録してある場合) を選択してください。 ます。(例1972年7月10日 19720710) 3^

画面の表示内容は、ご使用になられているキャリア・ 機種によって異なります。

ご不明な点は、受付までお尋ねください。

apo@dentnet.co.jpからのメールを受信できるように設定をお願いします。

メールアドレスをご変更された場合には、登録情報のご変更を行っていただくようお願いします。

ご家族で受診されている場合でも、個別での登録が必要となっております。

同じメールアドレスの使用が可能となっておりますので、よろしくお願いします。

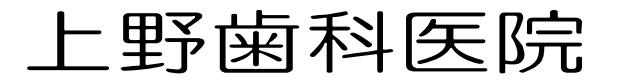